## **FilterQuick Touch Menu File Update Instructions**

To update the menu files, follow the attached instructions. If you have any problems or questions call Frymaster at 1-800-551-8633.

NOTE: This will overwrite any current product menu items and their settings. This may require reentering any limited time offering products cook times, temperatures, etc. and reassigning products to their locations on the touch screen controller.

- 1. Switch <u>ALL</u> controllers to **OFF**.
- 2. Press the HOME button.
- 3. Press the SERVICE button.
- 4. Press the MANAGER button.
- 5. Enter 1656.
- 6. Press the check button.
- 7. Press the USB MENU OPERATION button.
- 8. Press the COPY MENU FROM USB TO FRYER button.
- 9. The controller displays INSERT USB.
- 10. Open the far-left cabinet door and slide the USB cover up (see Figure 1).
- 11. Insert the USB flash drive (see Figure 2).
- 12. The controller displays IS USB INSERTED? YES NO
- 13. Press the YES button after the USB flash drive is inserted.
- 14. Controller displays READING FILE FROM USB. PLEASE DO NOT REMOVE USB WHILE READING.
- 15. Controller displays UI UI DATA TRANSFER IN PROGRESS changing to MENU UPGRADE IN PROCESS.
- 16. Controller displays UPGRADE COMPLETE?
- 17. Press YES
- 18. Controller displays MENU UPGRADE COMPLETED, REMOVE THE USB AND RESTART THE ENTIRE BATTERY.
- 19. Remove the USB flash drive and lower cover over the USB slot.
- 20. Press the YES button after the USB flash drive is removed.
- 21. Cycle the fryer control power using the reset switch. In some models, this is located under the USB slot (see Figure 3). In some gas models, the momentary rocker switch (see Figure 4) is located under the far-left control box (see Figure 5). In some electric models the momentary rocker switch is located directly behind the JIB reset switch (see Figure 6). ENSURE THE SWITCH IS

PRESSED AND HELD FOR 60 SECONDS.

22. Products may need reassigned to their locations and any limited time offerings products may need to be reentered into each controller.

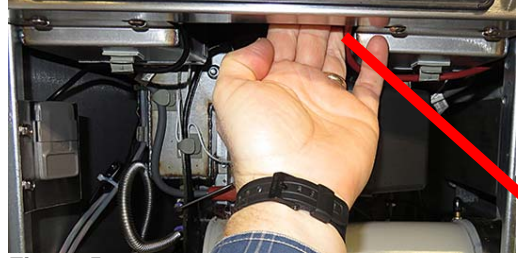

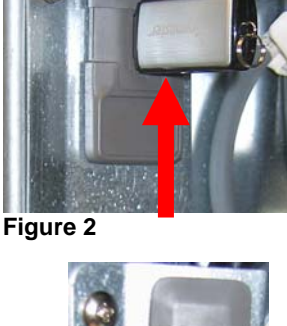

Figure 1

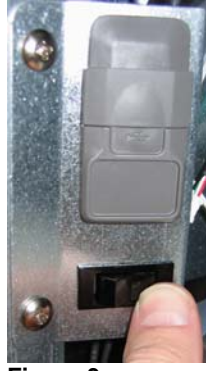

Figure 3

Figure 5

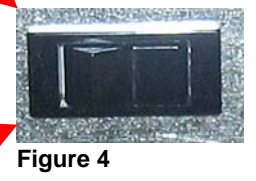

8197526 03/2018

Figure 6